Self Explanatory Issues : Now can be resolved at Customer's end!

## SAG Infotech Private Limited

Soft solutions for those can not afford to make errors.

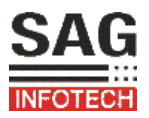

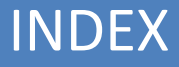

# LAN Settings to Work on Software at LAN from Server

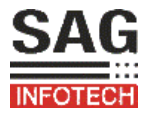

#### Preliminary Checks:

| Do's:                                                                                                    | Don'ts:                                                                                                    |
|----------------------------------------------------------------------------------------------------|----------------------------------------------------------------------------------------------------|
| <ul> <li>Demo version of desired<br/>software must be installed on LAN<br/>PC.</li> </ul>                                     | <ul> <li>It will not run if you have not<br/>taken the Licensed key from us<br/>for main Server/PC.</li> </ul> |
| <ul> <li>SAG Infotech's Folder must be<br/>shared in Server system.</li> <li>[C:&gt;Program Files&gt;SAG Infotech]</li> </ul> |                                                                                                    |

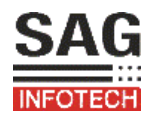

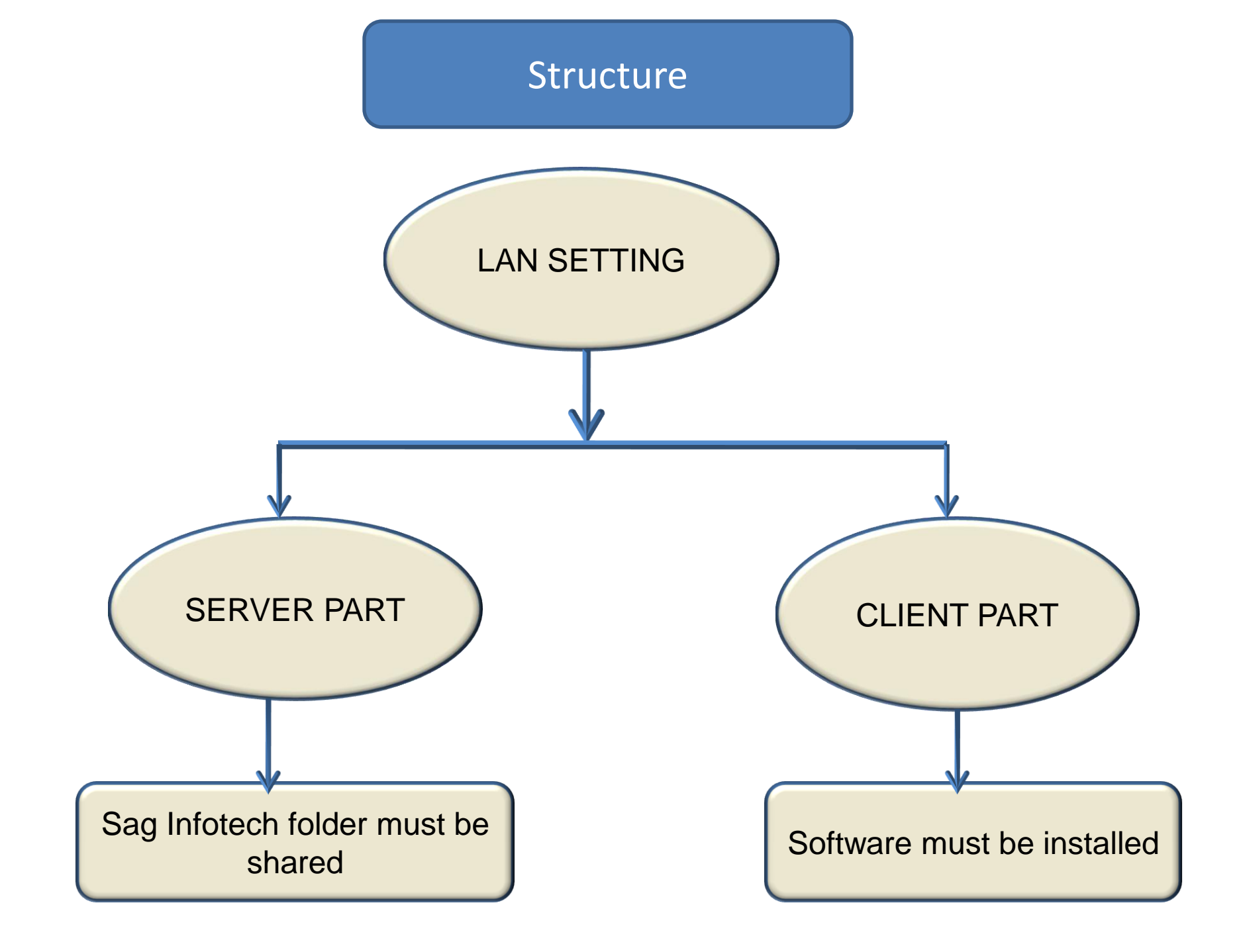

Before doing local area network.(LAN) connection setting of your software. Keep these point in mind.

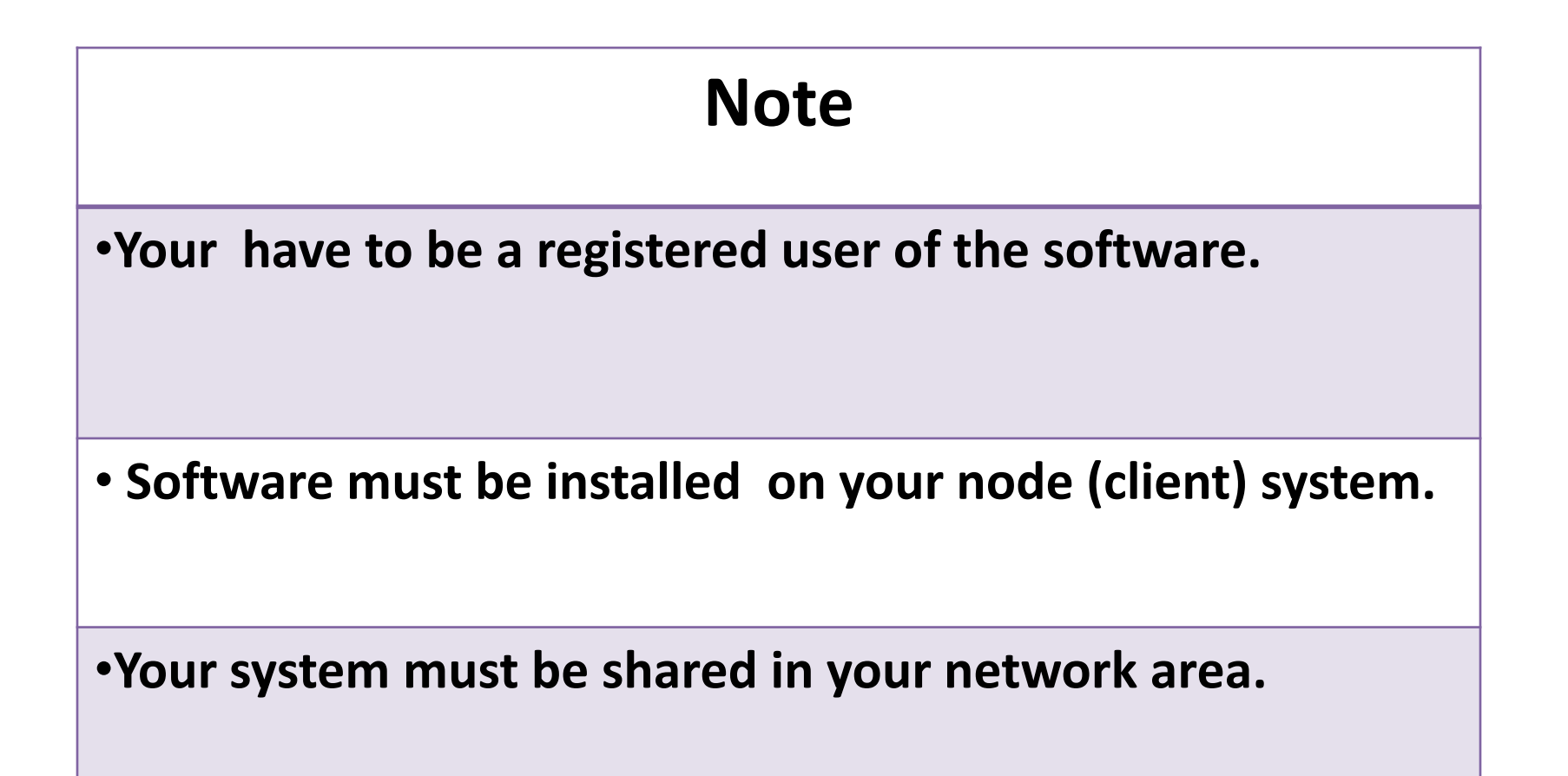

#### Server Part

#### Go to path (for example) Local disk(C)/Program file/Sag infotech

First share sag infotech folder in network on the server system

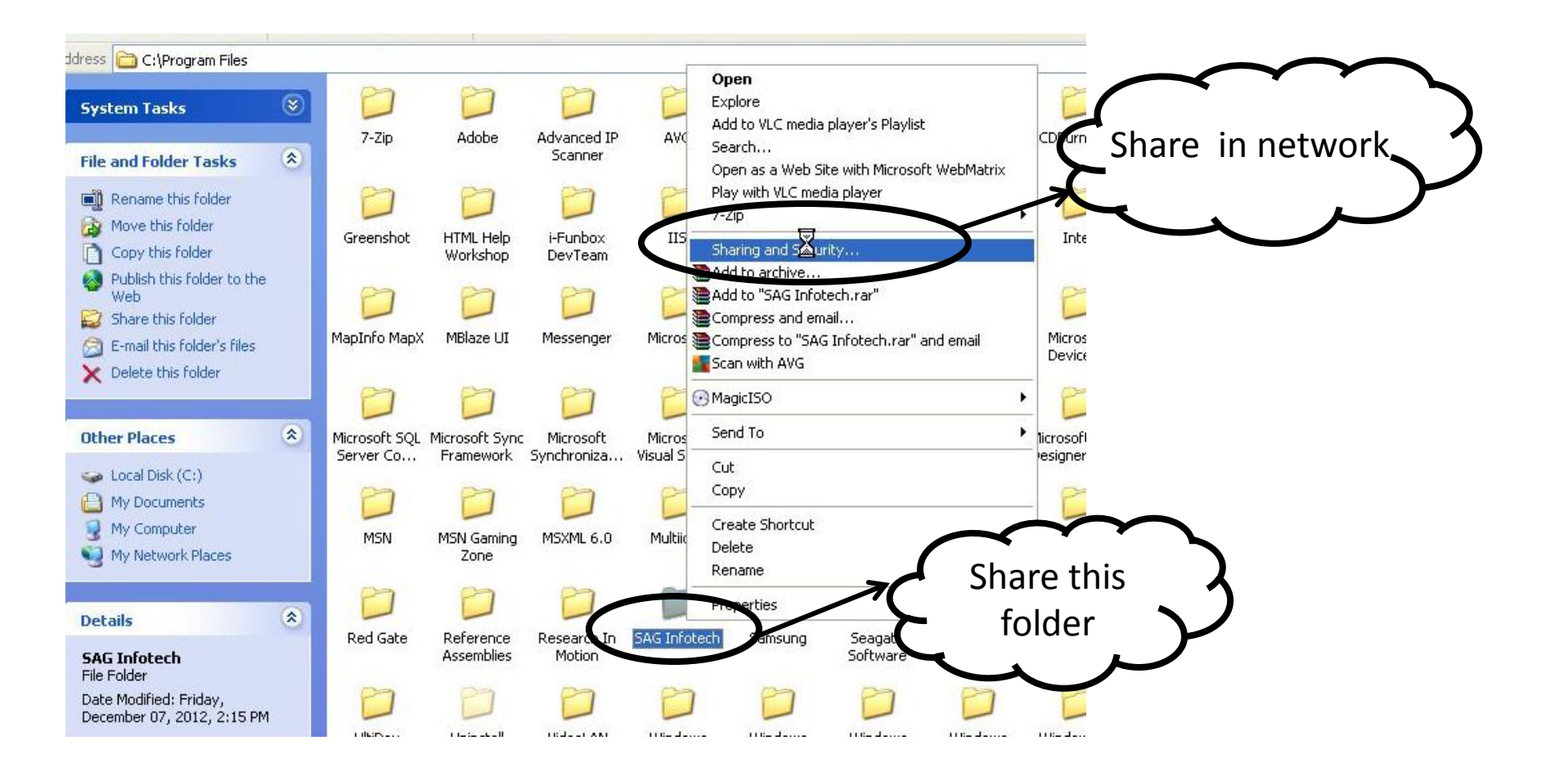

#### **Client Part**

When you install the software you get icon on desktop, then open the software & click on setting button

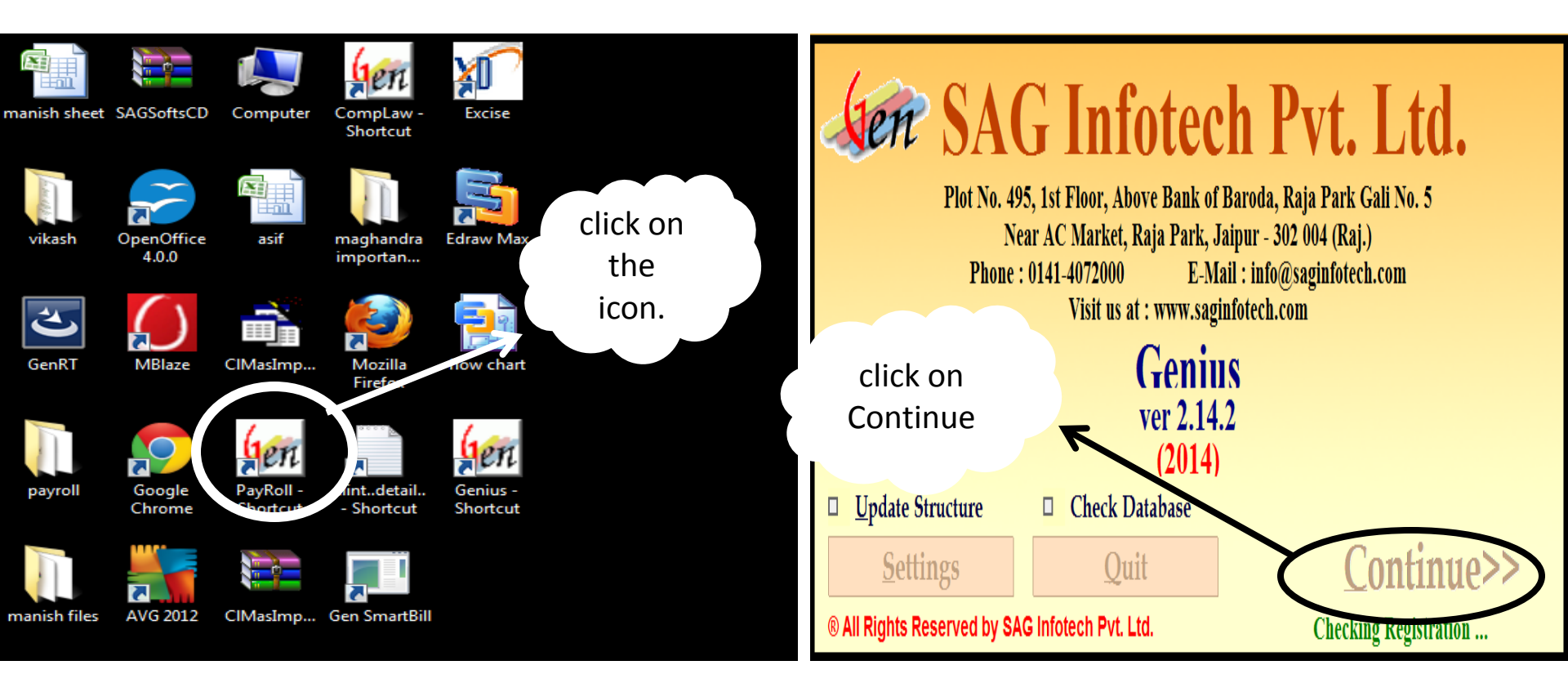

After open the software Just click on the setting button

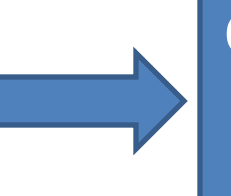

Change the path of data directory . On the LAN system

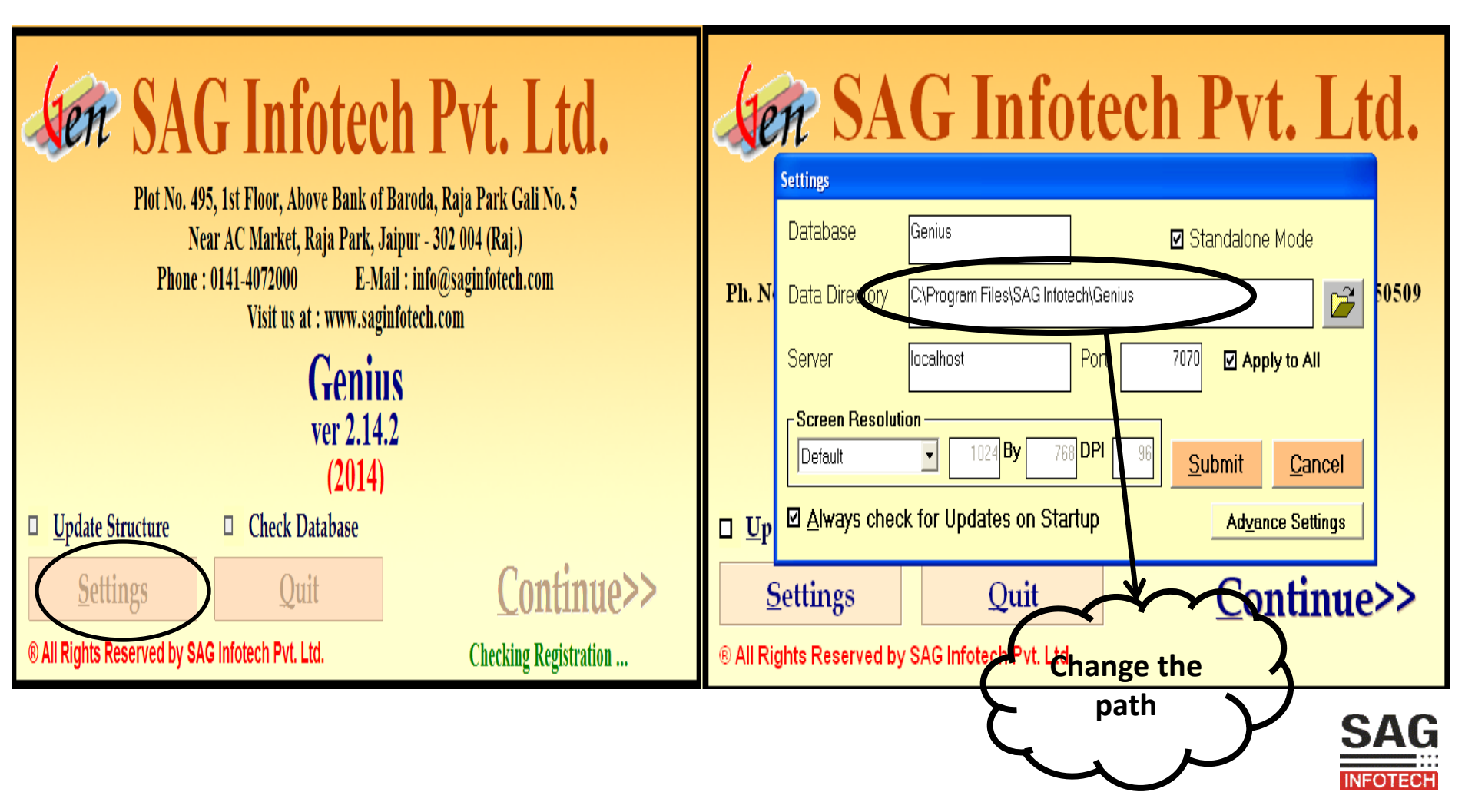

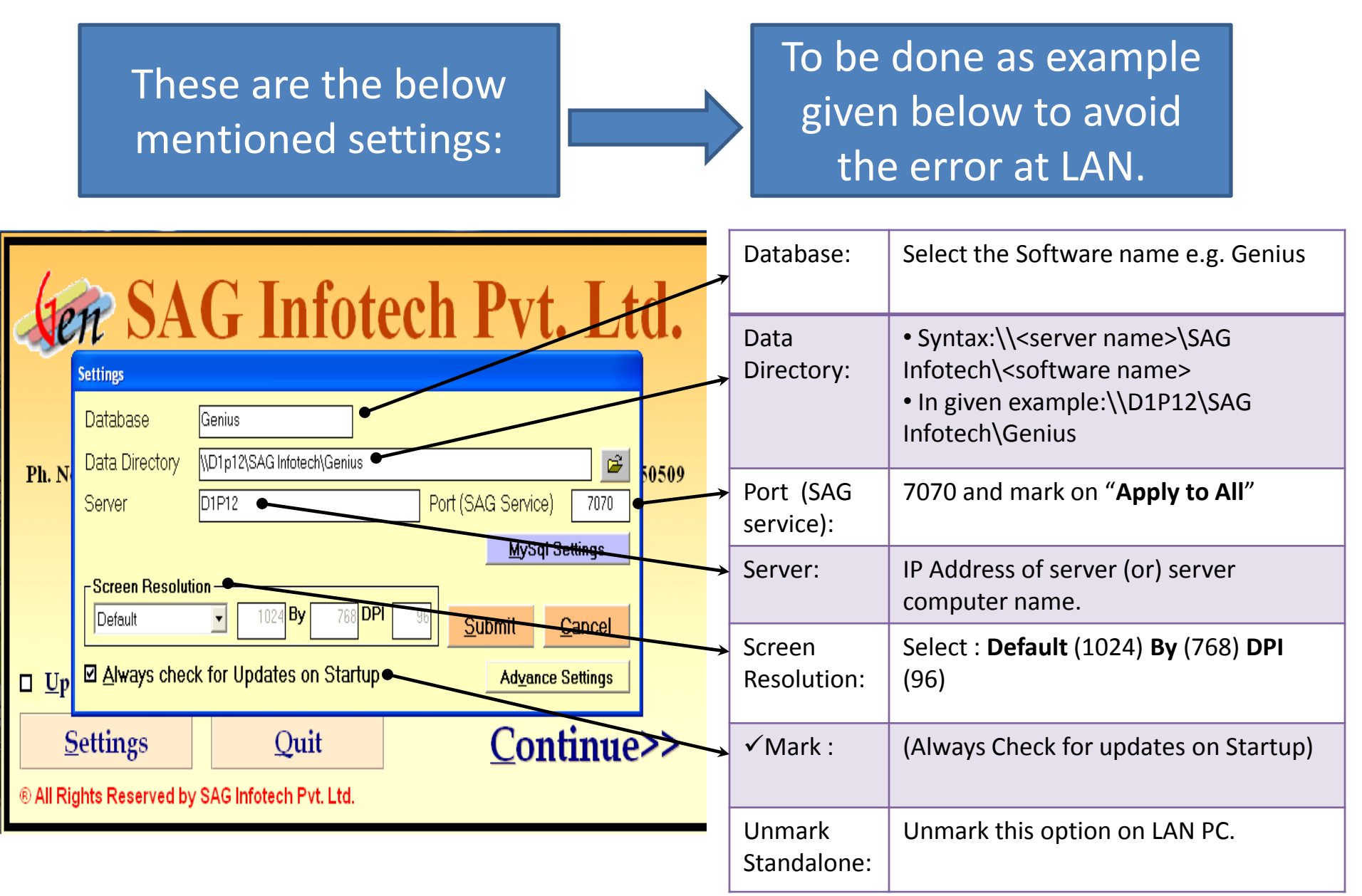

SAG

**Note** : How to make such changes is explained in next steps....

Click on **Browse** option of Data Directory, here we have to give path for LAN connectivity.

Now select **My Network Places** and further select the desired **PC/Server** through which LAN is to be connected.

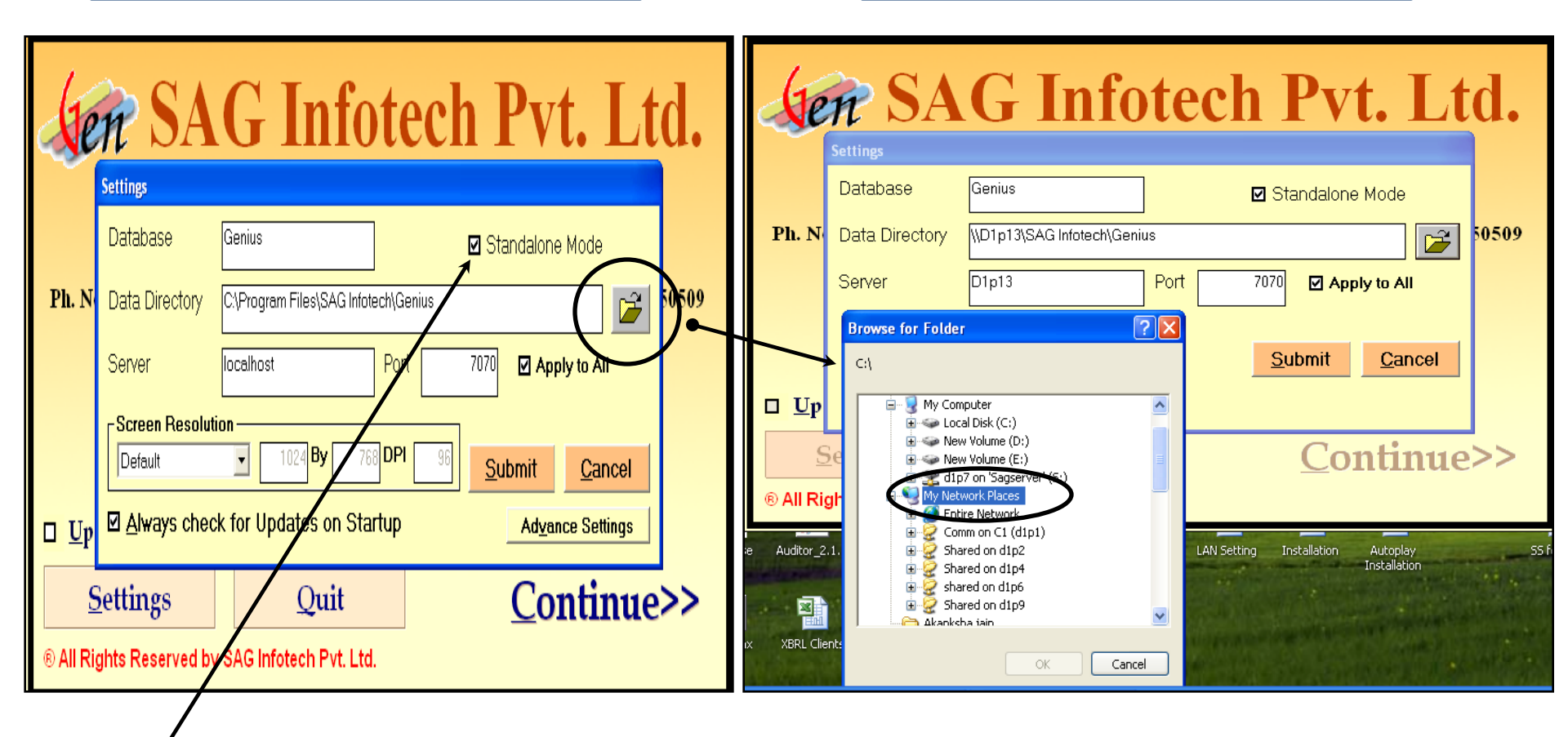

**Note**: Standalone must be Unmarked from here.

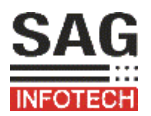

Now Select the path as **PC/Server > SAG Infotech** folder.

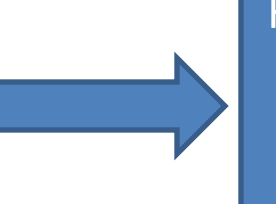

Here select the Software folder you desire to run on LAN and click **OK** Button. e.g. Genius

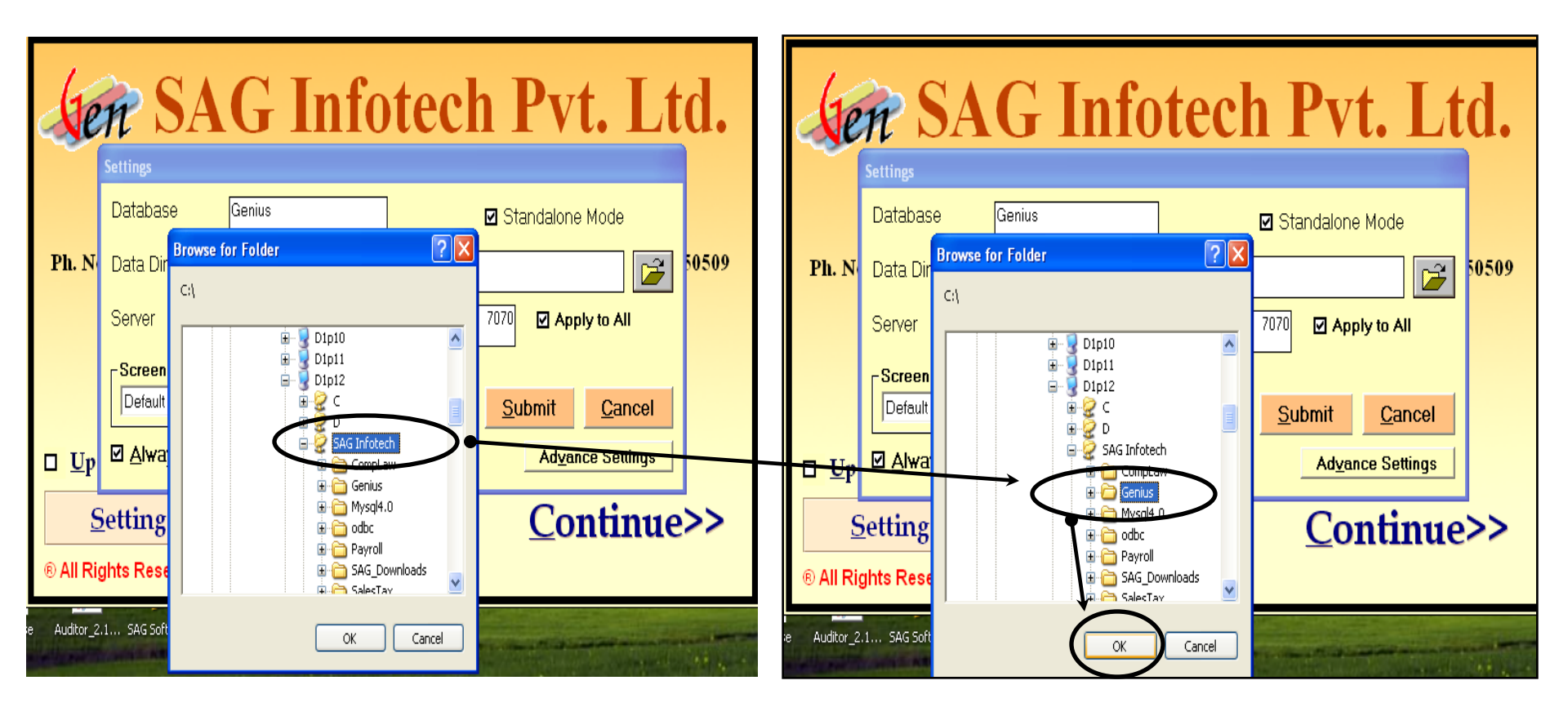

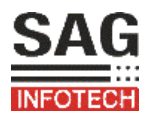

*Note :* In case of OS is Windows XP, Windows 7, Windows Vista etc. Select *My Network Places > Entire Network > Microsoft windows Network > Select the Work Group > PC/Server > SAG Infotech.* 

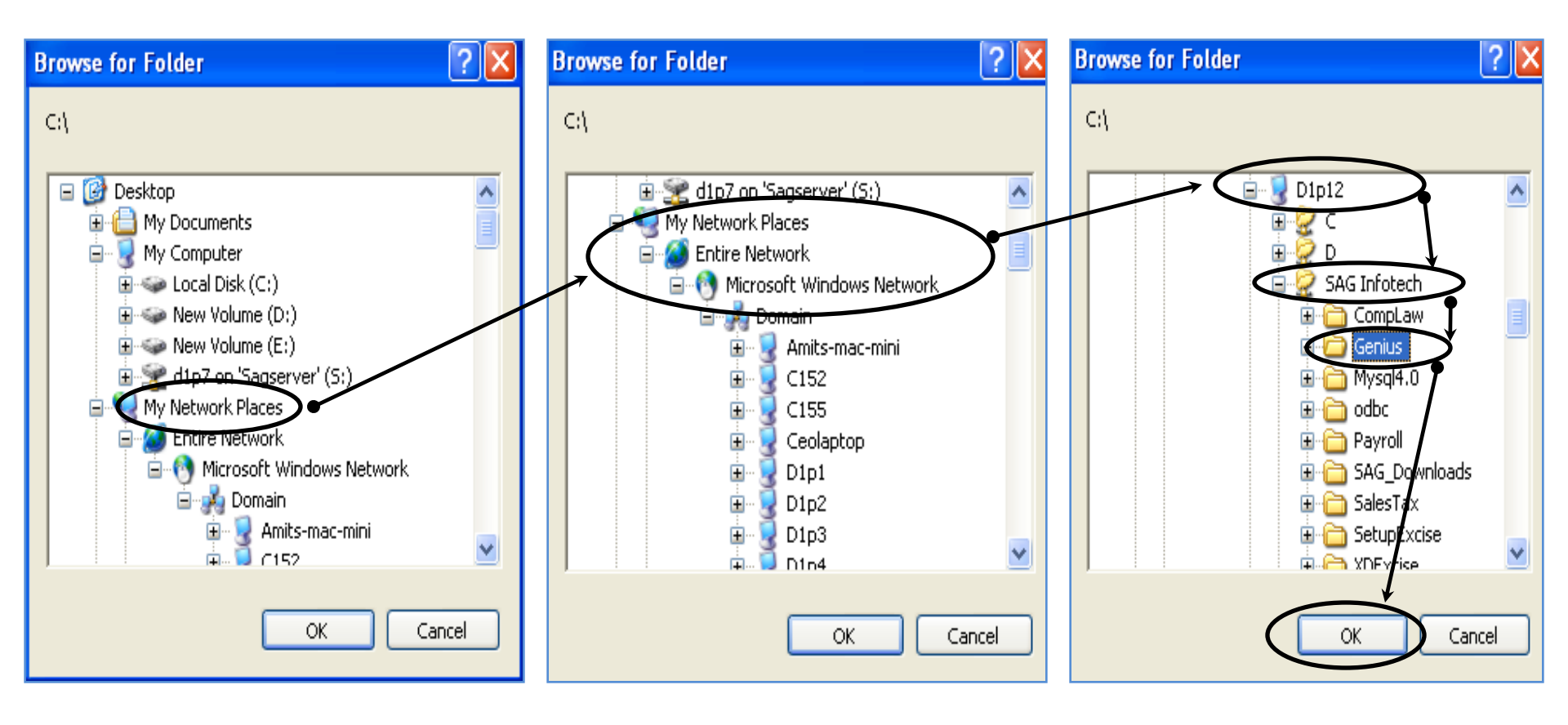

In above Illustration "D1P12" is the Server from where LAN is connected.

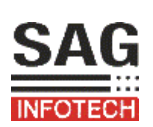

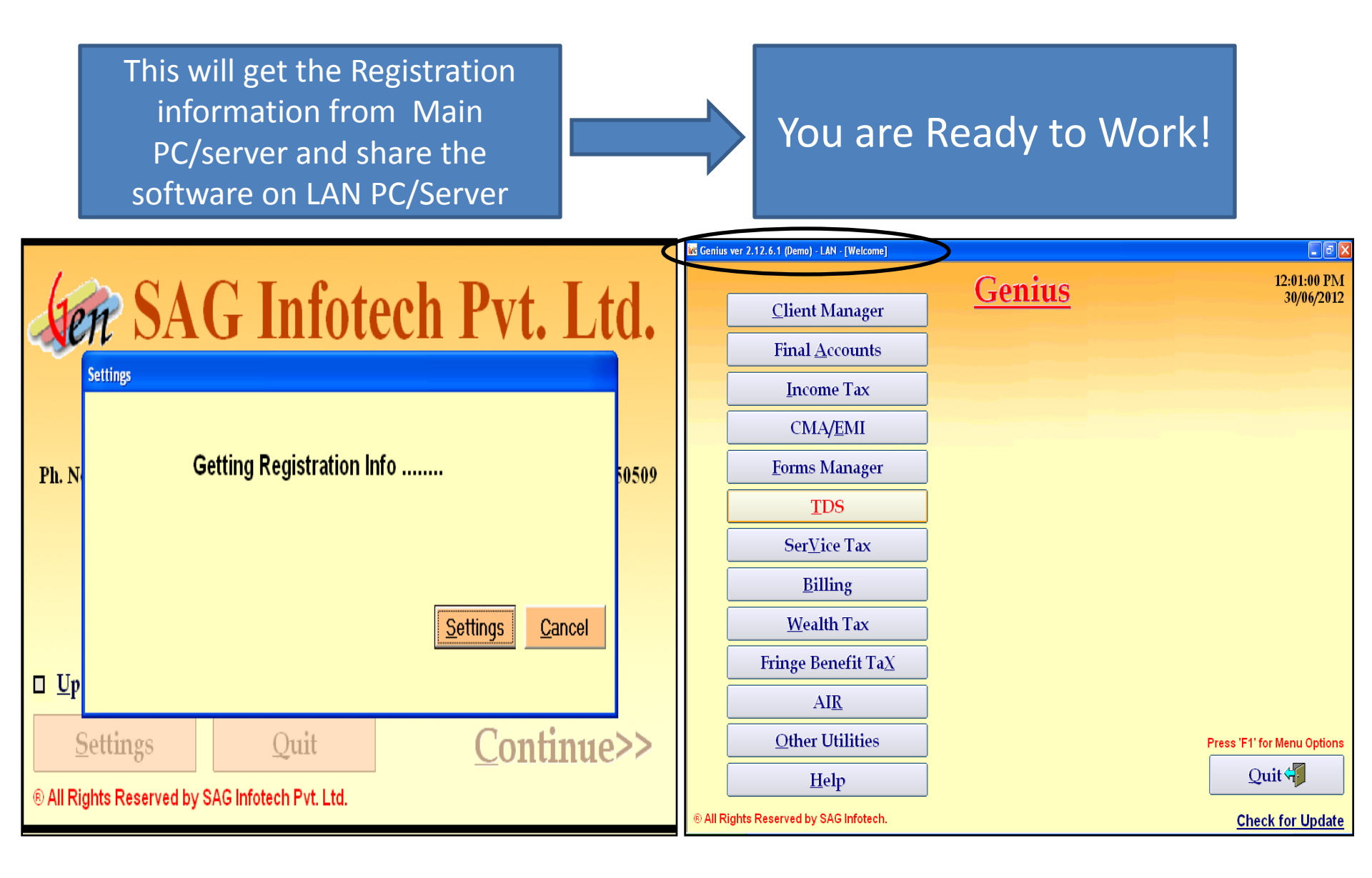

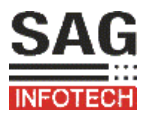

### Exceptions: (1) My SQL settings (2) Advance settings

| Je                                    | Settings                                                                                                    | My SQL<br>settings:  | This to be checked only if<br>your computer has different<br>version of database from<br>MySQL 4.0 |
|---------------------------------------|----------------------------------------------------------------------------------------------------|----------------------|----------------------------------------------------------------------------------------------------|
| Ph. N                                 | Database Genius   Data Directory \\D1p12\SAG Infotech\Genius   Server D1P12   Port (SAG Service) 7070     MySql Settings     Screen Resolution   Default 1024 By   768 DPI 96   Submit Cancel |                      | e.g. Any other Higher or<br>lower version.<br>Note: {Please Call us in such a<br>case}             |
| □ <u>U</u> p<br><u>S</u><br>® All Rig | Always check for Updates on Startup       Advance Settings         Quit       Continue>>         Information of the served by SAG Infortech Pvt. Ltd.       Continue>>                        | Advance<br>settings: | {Please refer to Next slide}                                                                       |

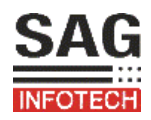

|    | ADVANCE SETTINGS (Password: SAG123)                                                                                                    |
|----|----------------------------------------------------------------------------------------------------|
| U  | Marked by default and should also be marked if Offline activation by "Ukey token".                                                                                                    |
| A  | Marked by default and should also be marked if Offline activation by "Alladin token".                                                                                                    |
| Р  | Protocol must be marked by default.                                                                                                    |
| H1 | Must be marked by default.                                                                                                    |
| H2 | Must be marked by default.                                                                                                    |
| H3 | Must be marked by default.                                                                                                    |
| H4 | Unmark this option <b>ONLY</b> in following cases:<br>(i) If window of software is not appearing and Logger file is not creating in<br>[C:\\program files\SAG Infotech}.<br>(ii) If Logger file is created with message: (Automation error in Module:1) |
|    | (ii) it Logger file is created with message. (Automation error in Module.1)                                                                                                    |

INFOTECH

# Thanks for using Our Product and services!

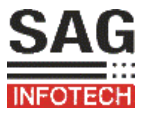